インターネット検索エンジンから「アスリートランキング」と入力し以下のサイトを探す。冒頭にある確率が高い

赤い枠をクリック

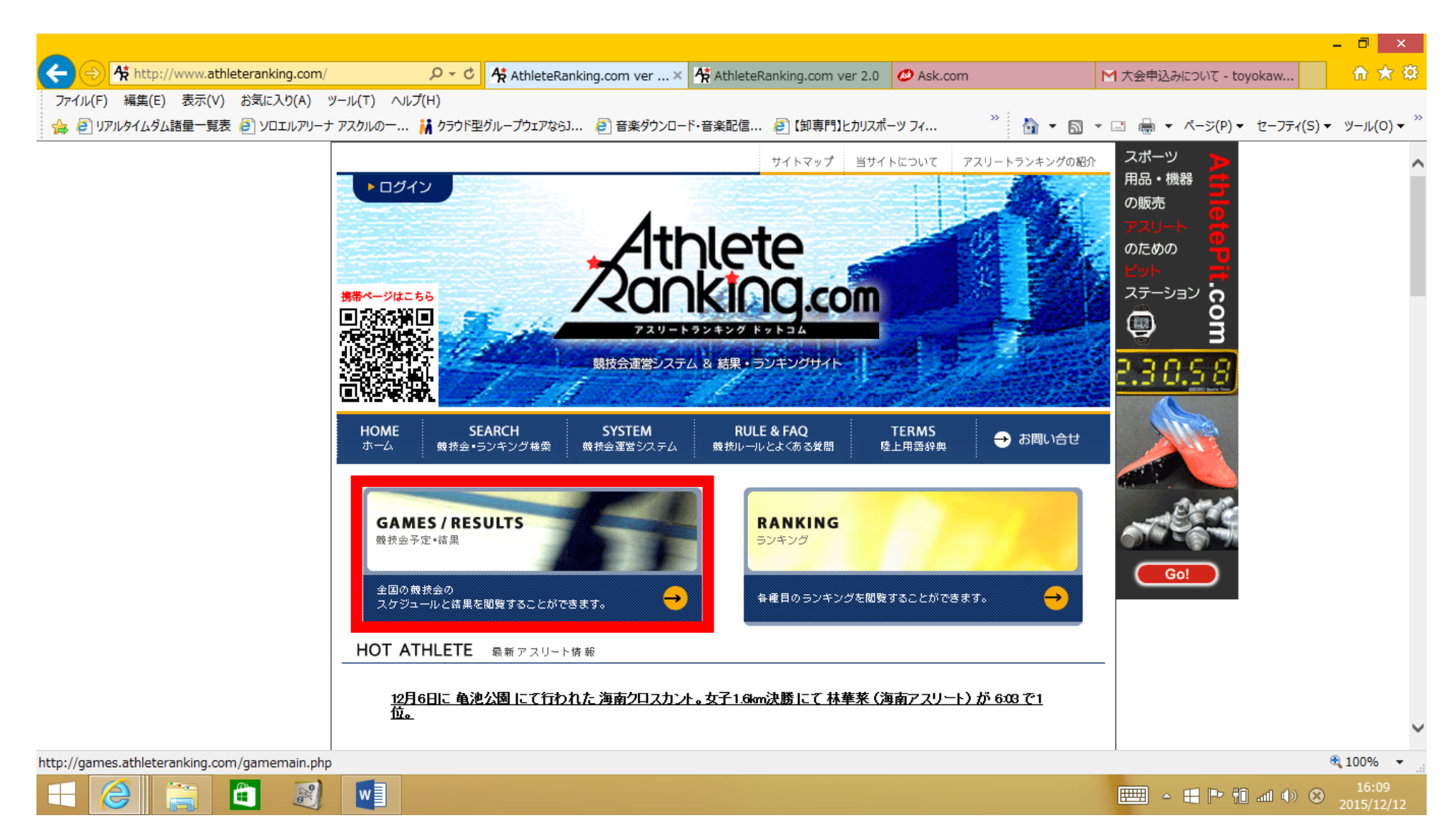

次に赤枠に都道府県をクリックして地図から愛知県をクリックしてください。

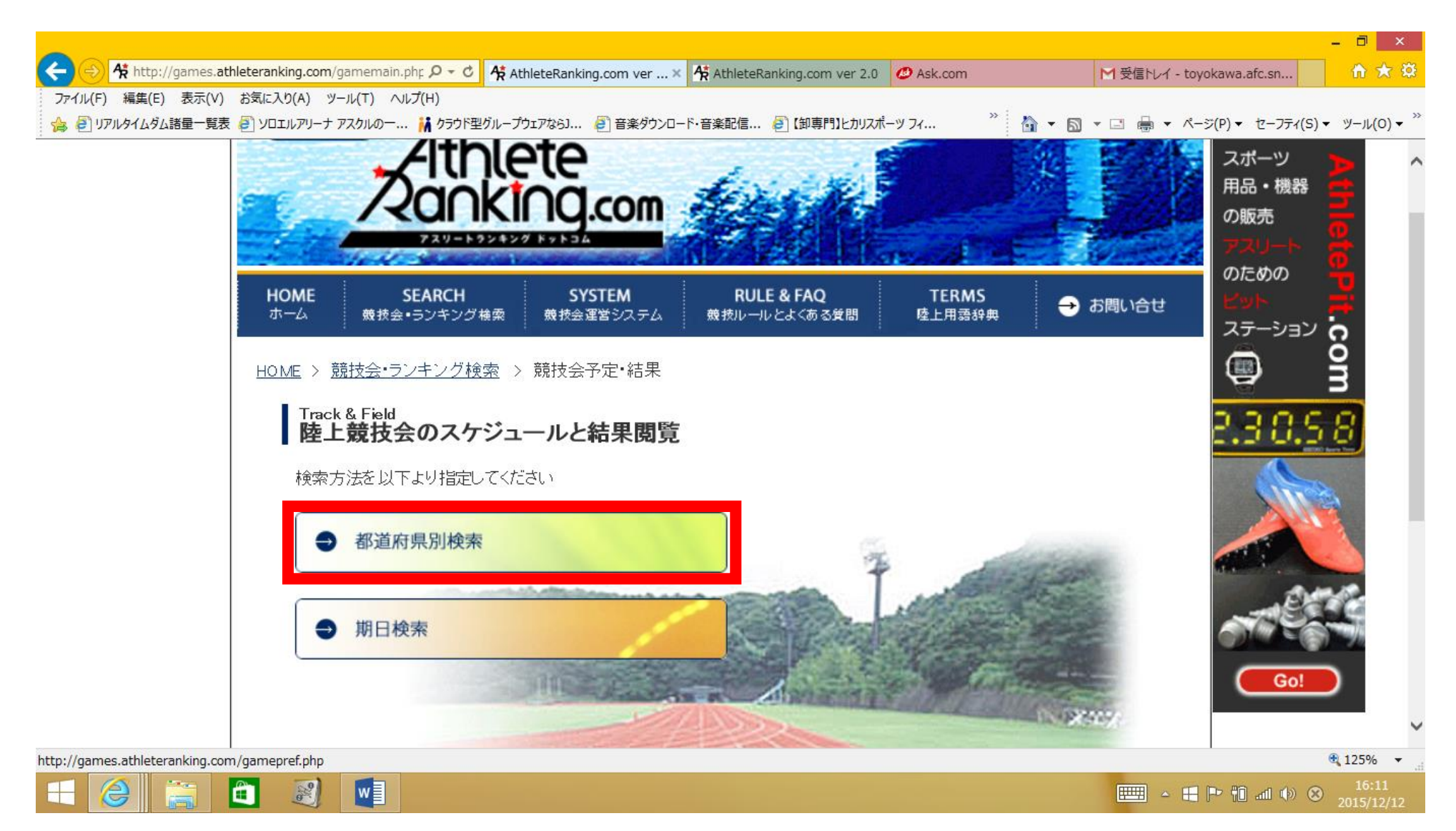

次にとよかわキッズをクリックしてください。

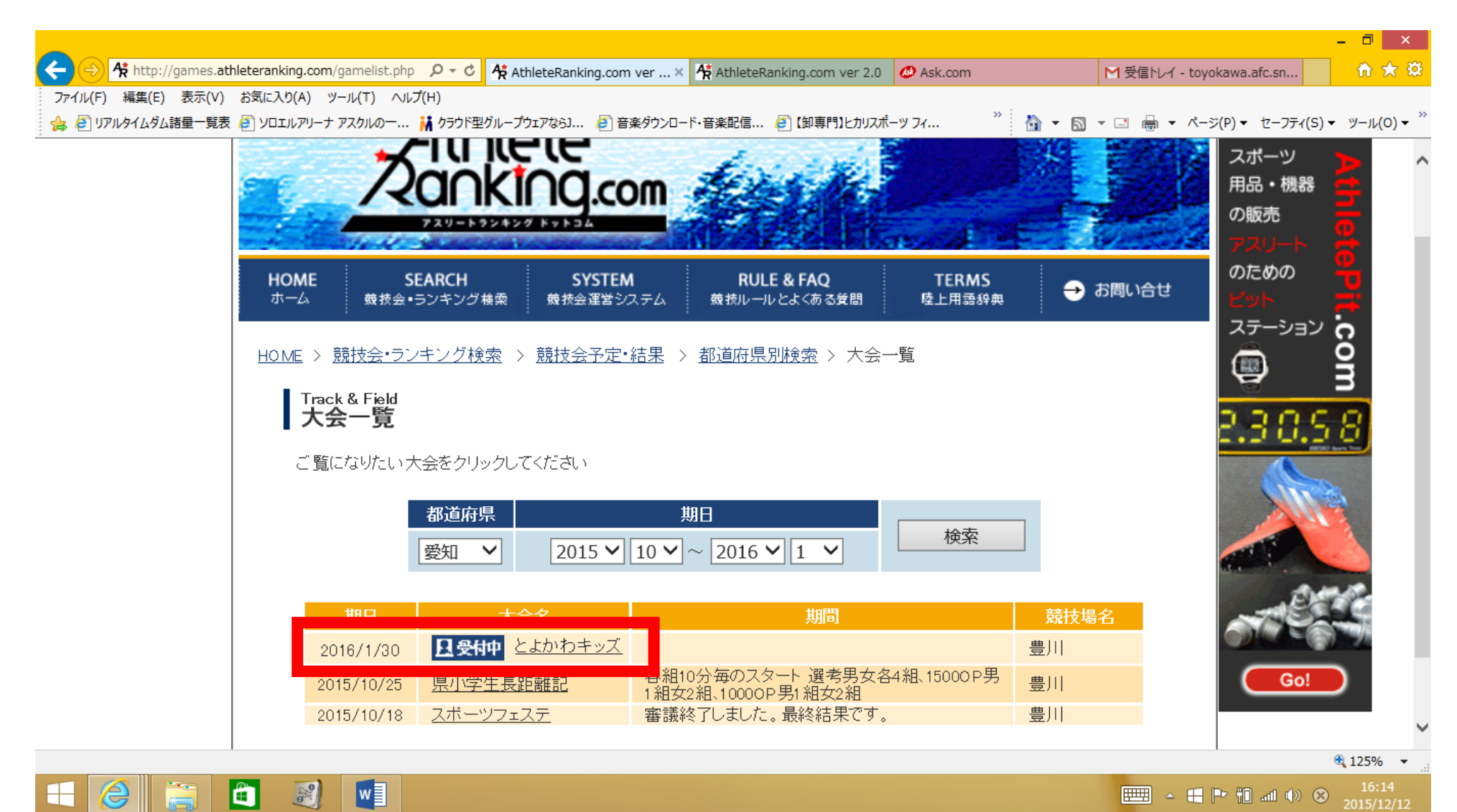

赤枠の「こちら」をクリック

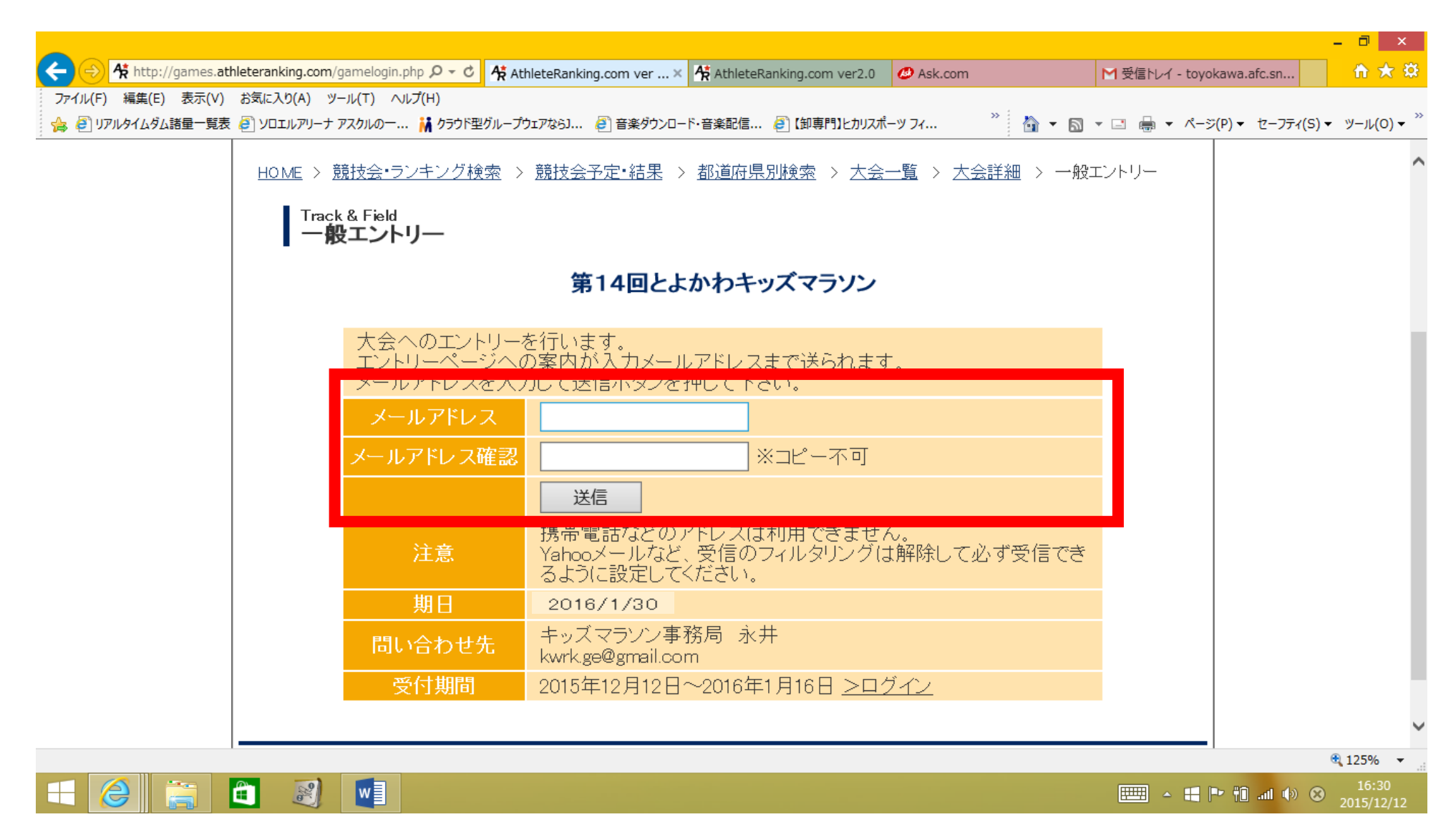

メールアドレスを入力 (PC かフリーメールアドレスにしてください)

入力が終わりましたら送信をクリックして、送信されたメールの URL をクリック赤枠を必ず記入してください。担当者は保護者名、所属は学校名か チーム名を入力してください。」カテゴリーは「小学」、都道府県は「愛知」にしてください。出来たら次へ

| ↔ ↔ http://games.athleteranking.com/entry/top.php? ♀ ▾ ♂                                | 🛠 AthleteRanking.com 🛠 AthleteRanking.com 🙋 Ask.com           | M AthleteRanking.com K AthleteRanking.co ×   | - □ ×                   |
|-----------------------------------------------------------------------------------------|---------------------------------------------------------------|----------------------------------------------|-------------------------|
| ファイル(F) 編集(E) 表示(V) お気に入り(A) ツール(T) ヘルフ(H) 🏫 🙆 リアルタイムダム諸量一覧表 🙆 ソロエルアリーナ アスクルのー 🕌 クラウド型ク | ループウェアならJ 🧧 音楽ダウンロード・音楽配信 🖉 【卸専門】とカリスポーツ フィ                   | <sup>≫</sup> 🏠 ▾ 🗟 ▾ 🖃 🖶 ▾ ぺージ(P)▾ セーフティ(S)・ | ▼ ツール(0) ▼ <sup>≫</sup> |
|                                                                                         | 第14回とよかわキッズマラソン                                               |                                              | ^                       |
| 大会へのエント                                                                                 | リーを行います。「1/4 ページ」                                             |                                              |                         |
| まずは所属の情心要素項を記入                                                                          | 報を入力してください。                                                   |                                              |                         |
| メールアドレフ                                                                                 | toyokawa.afc.sn@gmail.com                                     |                                              |                         |
| 担当者名                                                                                    | ※フルネームで入力下さい。                                                 |                                              |                         |
| 連絡先電話番                                                                                  |                                                               |                                              |                         |
| 所属名称                                                                                    | ※全角6文字以内                                                      |                                              |                         |
| 所属フリガナ                                                                                  | ※全角カタカナ 10文字以内                                                |                                              |                         |
| カテゴリー                                                                                   | 小学 ✓ ※複数のカテゴリー(中学と高校など)を同<br>リーできません。複数回に分けて作業することでエン<br>能です。 | 司時(こエント<br>ノトリーは可                            |                         |
| 都道府県                                                                                    | 愛知 ✓ ※異なる都道府県の所属の選手を同時はきません。同様に複数回に分ければエントリー可能                | こエントリーで<br>です。                               | - 1                     |
|                                                                                         | 次へ                                                            |                                              |                         |
| 期日                                                                                      | 豊川市総合体育館でも受付中。                                                |                                              |                         |
| 問い合わせ先                                                                                  | キッズマラソン事務局 永井<br>kwrk.ge@gmail.com                            |                                              | ~                       |
|                                                                                         |                                                               |                                              | 🔍 125% 🔻 🔡              |
|                                                                                         |                                                               | 📖 🔺 🖶 🕨 🛞 😣                                  | 22:21<br>2015/12/12     |

ここから選手登録になります。年齢については6年12歳、5年11歳、4年10歳、3年9歳となります。間違えても支障ありませんが、学年は間違 えないようにしてください。

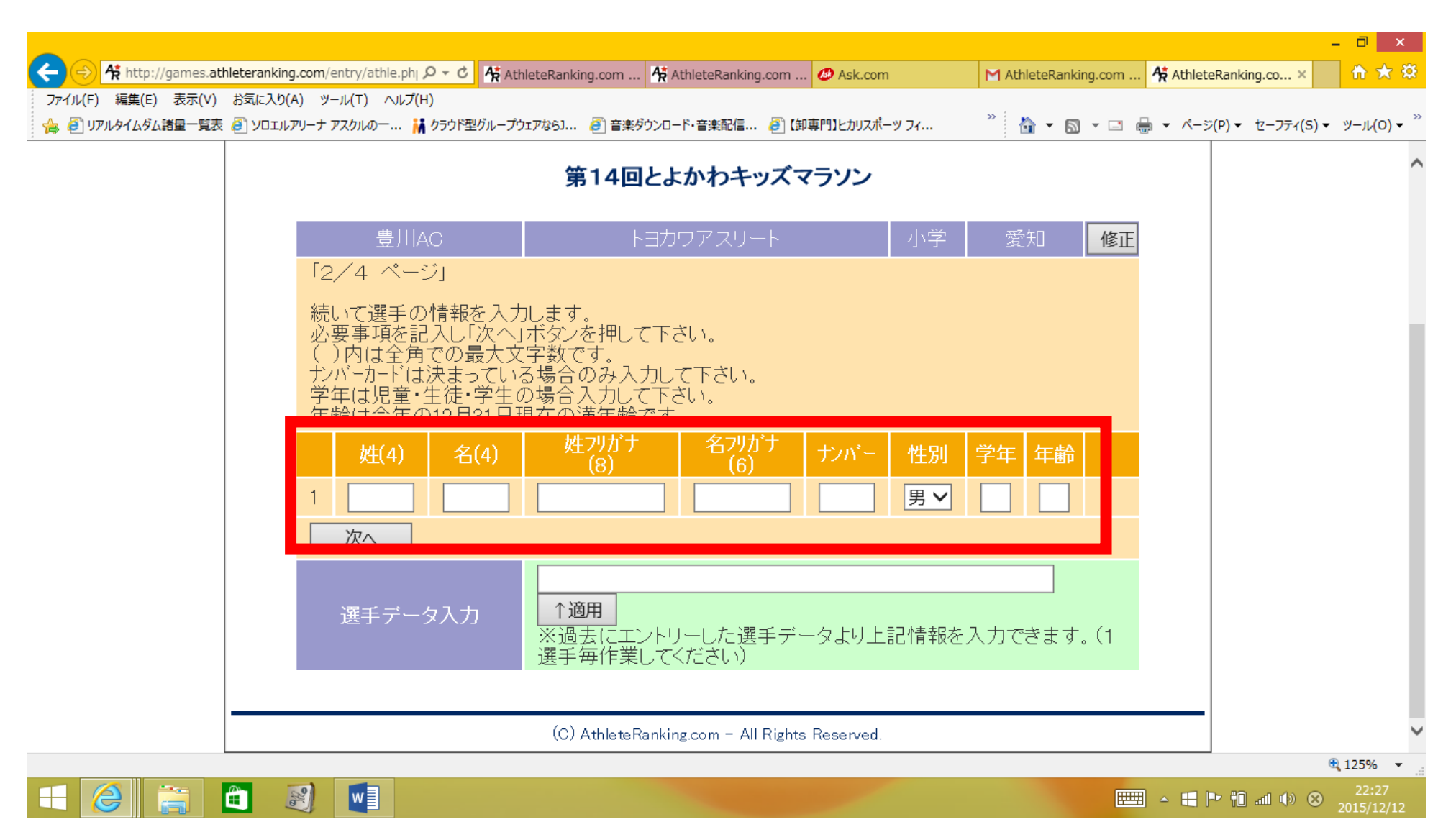

1名入力したら次は種目になります。種目の分類は要項通りになります。記録の入力は必要ありません。次へをクリック

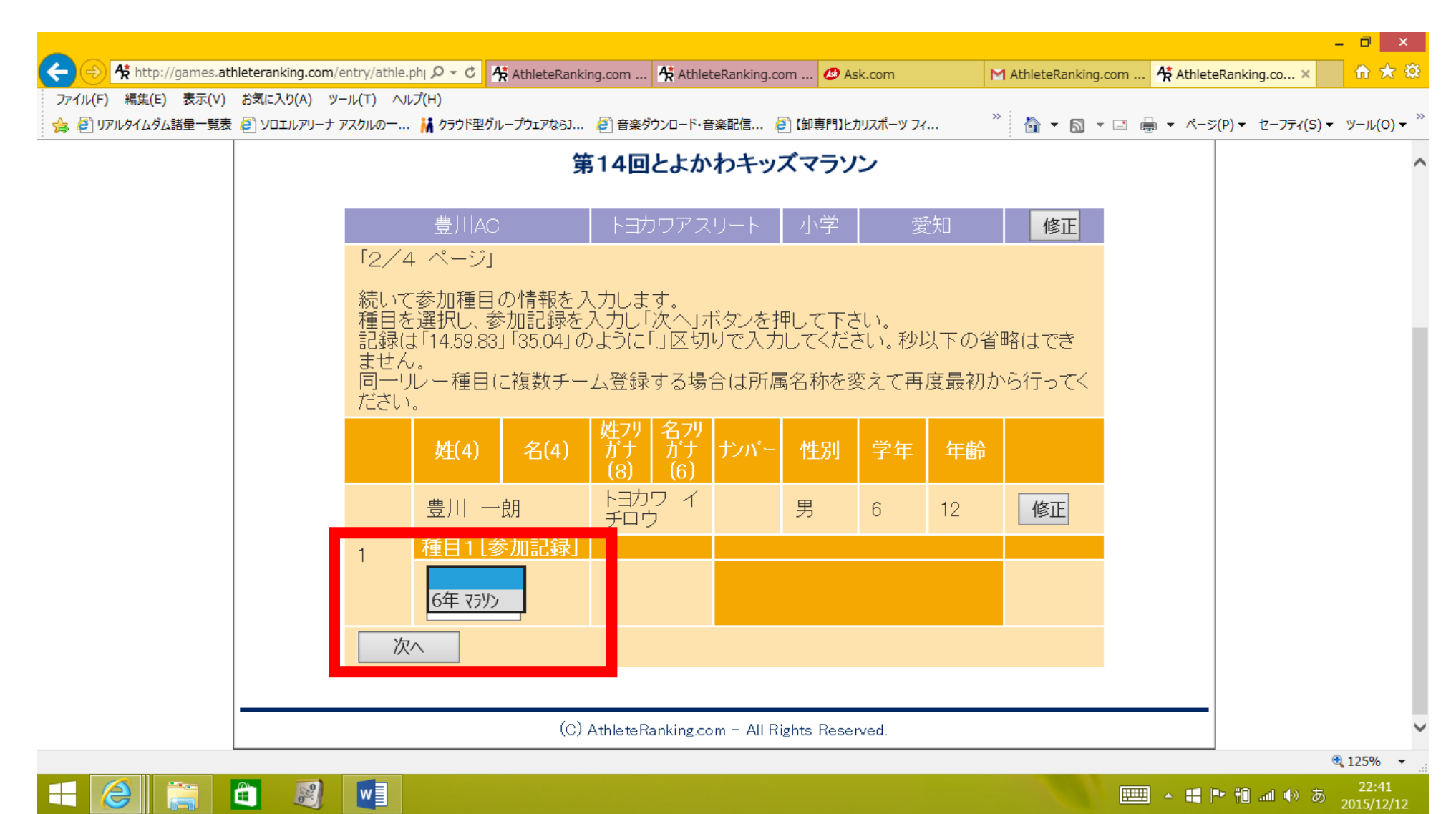

2人目以降は同じように登録をお願いします。登録が終了したら完了をクリックし、最後に「実行」をクリックして終了となります。

|                     | hleteranking co | m/entry/athle nhi Q = C        | thistoBanking.com      | At AthlatoBanking.com   | P Ask on   |          | M Athl   | lotoBanking.com      | At AthlataPar |                               | - 🗖 🗙            |
|---------------------|-----------------|--------------------------------|------------------------|-------------------------|------------|----------|----------|----------------------|---------------|-------------------------------|------------------|
| ファイル(F) 編集(E) 表示(V) | お気に入り(A)        | ツール(T) ヘルプ(H)                  | unetertanking.com      | R Achiecertariking.com. | 🕑 ASK.CO   |          | I Au     | ieteranking.com      | RAUIELERA     | iking.co A                    |                  |
| 🍰 🧃 リアルタイムダム諸量一覧表   | פיקעבסע 🦉       | -ナ アスクルのー 🕌 クラウド型グルーフ          | やエアなら」 🧧 音楽ダ           | ウンロード・音楽配信 🧧 (á         | 即専門】とカリスオ  | ∜−ツ フィ   | »        | 🕯 🕶 🖾 🔹 🖻            |               | <ul> <li>セーフティ(S) </li> </ul> | y−ル(0) • `       |
|                     | Tra<br>—        | ack & Field<br>- <b>般エントリー</b> |                        |                         |            |          |          |                      |               |                               | -                |
|                     |                 |                                | 第14回。                  | とよかわキッズ                 | マラソン       |          |          |                      |               |                               |                  |
|                     |                 | 豊川AC                           | EJ                     | カワアスリート                 |            | 小学       | 愛知       | 修正                   |               |                               |                  |
|                     | ۲ <u>۲</u>      | 2/4 ページ」                       |                        |                         |            |          |          |                      |               |                               | - 1              |
|                     | 入<br>更          | 、力を終了する場合は「5<br>夏に選手を追加する場合    | 完了」を押して<1<br>は情報を入力し   | ださい。<br>「次へ」ボタンを押       | して下さい      | ,۱.      |          |                      |               |                               |                  |
|                     | 1               | 豊川一朗                           | トヨカワ イチロ               | ליב                     |            | 男        | 6        | 12 <b>修正</b>         |               |                               |                  |
|                     |                 | 6年 7777                        | 雄フリガナ                  | 名フリガナ                   | 15.13      | Allertal | <u> </u> | ht-A                 |               |                               |                  |
|                     |                 | 姓(4) 名(4)                      | (8)                    | (6)                     | 72N -      | 作生方归     | 字年 1     | 牛節                   |               |                               |                  |
|                     | 2               |                                | <b>.</b>               |                         |            | 男❤       |          |                      |               |                               |                  |
|                     |                 | 次へ 完了                          |                        |                         |            |          |          |                      |               |                               |                  |
|                     |                 | 選手データ入力                        | <br>※過去にエン <br>手毎作業してく | トリーした選手デー<br>ください)      | タより上       | 記情報を.    | 入力でき     | <u>↑適用</u><br>ます。(1選 |               |                               |                  |
|                     |                 |                                |                        |                         |            |          |          |                      |               |                               |                  |
|                     |                 |                                | (C) AthleteRa          | anking.com – All Right  | s Reserved |          |          |                      |               |                               |                  |
|                     |                 |                                |                        |                         |            |          |          |                      |               |                               | 125% -           |
|                     |                 |                                |                        |                         |            |          |          |                      | - 🗄 🏱         | i 🕕 🛞                         | 23:51 2015/12/12 |

▲ ■ ► □ ...II ↔ ⊗ 23:51 2015/12/12